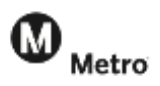

#### Activating your Profile

When you click on the "Active my Profile" link in the New Web Site email from Metro Vanpool, you will go directly to this web page. **Please enter the email address that you received the introductory email at.** 

Check the "I'm not a robot" box, and click Send.

If you are a coordinator and you need a new account with a different email, please notify Metro Vanpool at vanpool@metro.net.

# Account Activation

You will receive an email shortly with instructions that detcribe how to set your password. If the message doesn't appear in your inbox, please check your spam or junk folder.

You may now close this web browser window or the tab associated with this web page.

You will then see the screen above, stating that you will receive an email to **set a password**. Please make sure that you add "Metro Vanpool <u>noreply@ridematch.info</u>" to your safe-senders list. The email will look like the one below. Click on the "set your password" link, and you will come to the "Create a Password" page. Once you enter your new password (twice) and click continue, you will be logged in.

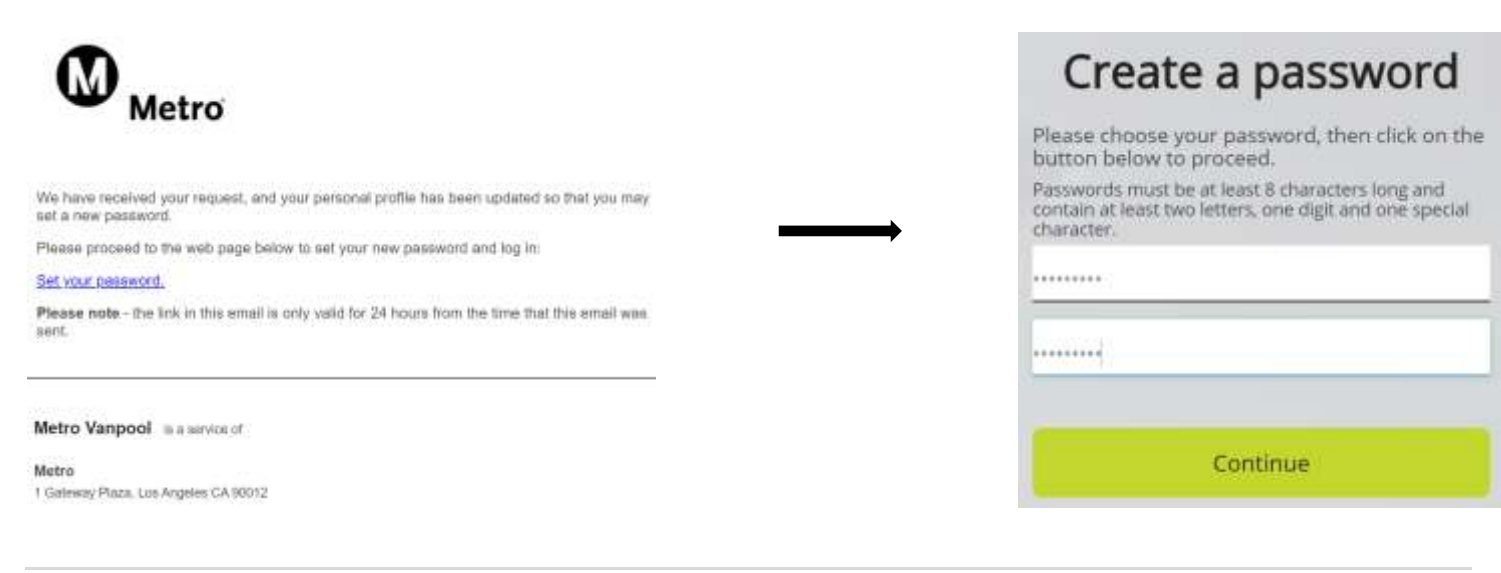

| Enter the<br>Metro Va<br>link to re | Set Password<br>email address associated with your<br>inpool account, and we'll send you a<br>set your password. |
|-------------------------------------|----------------------------------------------------------------------------------------------------|
| Email                               |                                                                                                    |
|                                     | I'm not a robot                                                                                                  |
|                                     | Send                                                                                                    |

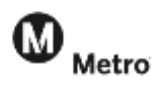

# Your Monthly Report

**STEP ONE** – Confirm your schedule, route to work, and passenger list.

You should automatically be directed to this page for review however, if you do not see this review page, click on the **New Report** tab.

| Metro sw               | ITCH ROLES HOM                                                      | E MYVANPOOL                                                                                           | MY ACCOUNT                                                                                            | FIND REPORT                                             | NEW REPORT | HELP | C) S |
|------------------------|---------------------------------------------------------------------|----------------------------------------------------------------------------------------------------|----------------------------------------------------------------------------------------------------|---------------------------------------------------------|------------|------|------|
| Report<br>Monu         | Ne                                                                  | w Mont                                                                                                | hly Rep                                                                                               | ort                                                     |            |      |      |
|                        |                                                                     | VO1395 - Char                                                                                         | tie Coordinator                                                                                       |                                                         |            | \    |      |
|                        | This junge<br>Fibi-up an<br>inspiration<br>drips or pa<br>immediate | displays, year vanco<br>ii Drop-of points, au<br>ii plus rangool graa<br>coanger list is incomp<br>dy | it route and indextua<br>with an all of this peop<br>of anything regarding<br>rate or instruct, place | e enturing<br>le Danarity<br>g the state<br>o update it |            | •    |      |
|                        |                                                                     | Sche                                                                                                  | sdule                                                                                                 |                                                         |            |      |      |
|                        |                                                                     | Going Trip 5.3<br>Returning Trip 3<br>Operating Days: M<br>Update 1                                   | 0 AM - 6:00 AM<br>:30 PM - 4:00 PM<br>on Tue Wed Thu Fr<br>Schedule                                   | t                                                       |            |      |      |
|                        |                                                                     | Ro                                                                                                    | ute                                                                                                   |                                                         |            |      |      |
|                        |                                                                     | Origin → Desti<br>Destination →<br>Update                                                             | nation: 20.23 mi<br>Origin: 20.09 mi<br>e Route                                                       |                                                         |            |      |      |
| Name                   | ту                                                                  | pe A                                                                                                  | ddress                                                                                                |                                                         |            |      |      |
| 1 Route Origin         | 0                                                                   | igin ze                                                                                               | 55 N Tustin St. Ora                                                                                   | nge. CA ga885                                           |            |      |      |
| ≥ Pick up Passenger Po | nger Patricia Pick-up University Drive and CA-73, Inline: CA g2617  |                                                                                                    |                                                                                                    |                                                         |            |      |      |
| 3 Pick up Passenger Pe | ite                                                                 | skilip) U                                                                                             | reversity Drive and                                                                                   | CA-73 Initrie, CA                                       | gana)      |      |      |
| 4 Pick up Passenger Jo | hii (Pi                                                             | distp) (U                                                                                             | niversity Drive and                                                                                   | CA-73 Initrie CA                                        | gaelt?     |      |      |
| 5 Route Destruction    | De                                                                  | estination (7)                                                                                        | jos Center Ave. Hur                                                                                   | thigton Beech, C                                        | A.g2547    |      |      |

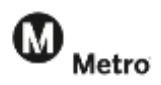

Review your passenger list. If a passenger is missing, or if there are people on your passenger list that are no longer part of your vanpool group, click on the link to **update your passenger list**. A new passenger will be emailed a participant agreement and you will not be able to finish your report until it has been signed.

After reviewing the information and making any necessary corrections, click the checkmark box "I confirm that all of the information above is correct about this route."

Select the month and year from the drop-down menu to indicate the report you would like to start and click **Create**.

| - Comment                                                                                                    | Terrest of the second second s                                                                                                    | Strange Line<br>All real<br>Difference<br>Difference |
|----------------------------------------------------------------------------------------------------|----------------------------------------------------------------------------------------------------|----------------------------------------------------------------------------------------------------|
|                                                                                                    |                                                                                                    |                                                                                                    |
| aa Afri                                                                                                    | Pictorger List<br>Vasido Paroenger List                                                                                                    |                                                                                                    |
|                                                                                                    | Deltant                                                                                                    | Drop-off                                                                                                    |
| Kazne, Bulle                                                                                                    | 100.00                                                                                                    |                                                                                                    |
| lane, Bale<br>Norke Construct: Right: Construct                                                                                                    | HEAT THE CARDA CALIFFE                                                                                                    | 1111 Carlie Ave ristington Baser CA (2014)                                                                                                    |
| iana, Nole<br>Surka Communic Robel Communic<br>Source provider, Nole-                                                                                                    | (d) States D. Comp. Could's<br>Vision of Distance Could's<br>Vision of Distance Could States Could<br>Wise States Could States Could State<br>County States Could States Could State<br>States County States County States County States County States<br>Vision States County States County States County States County States<br>Vision States County States County States County States County States County States County States County States<br>Vision States County States County States Count                                                                                                    | 100 Generales eturization Baser Galantati<br>zum Generales especialista Especialista<br>de la surgeria                                                                                                    |
| iana Non<br>Sarka Cambrach Roje, Campinan<br>Sarger Afric National<br>Mary McCampal, Polar                                                                                                    | High Nam D. Chenge Ge (2009)<br>Warehold Drawing Ge (2009)<br>Warehold Drawing Ge (2009)<br>Warehold Drawing Ge (2009)                                                                                                    | 101 Gene An electropic Base (A phate<br>con Gene An electropic Base (A phate<br>101 Gene An electropic Base (A phate)                                                                                                    |
| Genet, Hulle<br>Sociale Constitution: Rope: Constitution<br>Notify Philamonal, Polise<br>Notify Philamonal, Polise<br>Notify Philamonal, Polise<br>Notify Philamonal, Polise                                                                                                    | Mill M Ramith Charge Ge (2001)<br>Vicensity Dennis Certy Inner Cetation<br>University Dennis Certy Inner Cetation<br>University Dennis Cetation                                                                                                    | 100 General Ale Honorgan Baser Chipfiel<br>zum General Ale Honorgan Beach Talaungi<br>100 General Ale Honorgan Beach Chipfiel<br>Tan Generales Honorgan Beach Chipfiel                                                                                                    |
| Kane, Naie<br>Carlos Carathones Rojes Carathones<br>House-gen (An. Roje<br>House-gen (An. Roje<br>House-gen Patrice, Rojes Japopile<br>House-gen Patrice, Roge                                                                                                    | Migris Manufa Change Ge (2009)<br>Vicensity Dennis Charge Ge (2009)<br>University Dennis Charg Iven Chargest<br>University Dennis Charg Iven Chargest<br>University Dennis Chargest<br>Migris Name No Ownys Chargest                                                                                                    | 100 General Ave Harleyter Baser: CA print<br>rype General Ave Harveyter Baser: CA print<br>Dist General Ave Harveyter Baser: CA print<br>rype General Ave Harveyter Baser: CA print<br>Type General Ave Harveyter Baser: CA print<br>Type General Ave Harveyter Baser: CA print                                                                                                    |
| Same Note<br>Darks Constitution Rober Constitution<br>Note (Schemall Rober<br>Note) Roberts Roberts<br>Note (Schemal Roberts<br>Note) Schemal Roberts<br>Note (Schemal Roberts)<br>Note (Schemal Roberts)<br>Note (Schemal Roberts)<br>Note (Schemal Roberts)<br>Note (Schemal Roberts)<br>Note (Schemal Roberts) | High N Family Charge Ge (2009)<br>Vision of Data and Child Invest Children<br>University Data and Child Invest Children<br>University One and Child Invest Children<br>Altern Sciences Children<br>Altern Sciences Children<br>and Sciences Children<br>Altern Sciences Children<br>Altern Sciences Ch                                                                                | 100 Center Ace Horizontal Baser CA pilat<br>200 Center Ace Horizontal Baser CA pilat<br>200 Center Ace Horizontal Baser CA pilat<br>200 Center Ace Horizontal Baser CA pilat<br>200 Center Ace Horizontal Baser CA pilat<br>200 Center Ace Horizontal Baser CA pilat<br>200 Define starting a new separt Click New Scipping                                                                                                    |
| Same, Hole<br>Social Constitution Robe: Constitution<br>Society of Constitution<br>Statescipe Personal Robe<br>Society of Person, Robe Society<br>Society of Robe Society (Robert<br>Society of Roberts Society)<br>and previous manifoldy report has more<br>solved to that No.                                  | Might Music Durings (+ path)<br>Might Music Durings (+ path)<br>University Durings (Art), mine (Arbor)<br>University Durings (Arb) Mine (Arbor)<br>International (Arbor)<br>Might Music Durings (Arbor)<br>Might Music Durings (Arbor)<br>Might Music Durings (Arbor)<br>Might Music Durings (Arbor)<br>Might Music Durings (Arbor)<br>Might Music Durings (Arbor)<br>Might Music Durings (Arbor)<br>Might Music Durings (Arbor)<br>Might Music Durings (Arbor)<br>Might Music Durings (Arbor)<br>Might Music Durings (Arbor)<br>Might Music Durings (Arbor)<br>Might Music Durings (Arbor)<br>Might Music Durings (Arbor)<br>Might Music During (Arbor)<br>Might Music During (Arb)<br>Might Music During (Arb)<br>Might Music During (Arb)<br>Might Music Dur | 10) Center Ani, Hurtegter Baum, CA Juliat<br>20), Center Ani, Hornight Steam, CA Juliat<br>10), Center Ani, Hornington Baum, CA Juliat<br>10), Center Ani, Hornigan Baum, CA Juliat<br>20), Center Ani, Hornigan Baum, CA Juliat<br>20), Center Ani, Hornigan Baum, CA Juliat<br>20), Center Ani, Hornigan Baum, CA Juliat<br>20), Define starting a new separat Click New Straught                                                                                                    |

This will take you to the ridership calendar for the month selected.

**STEP TWO** – Select the first day your group started riding in the van for the month.

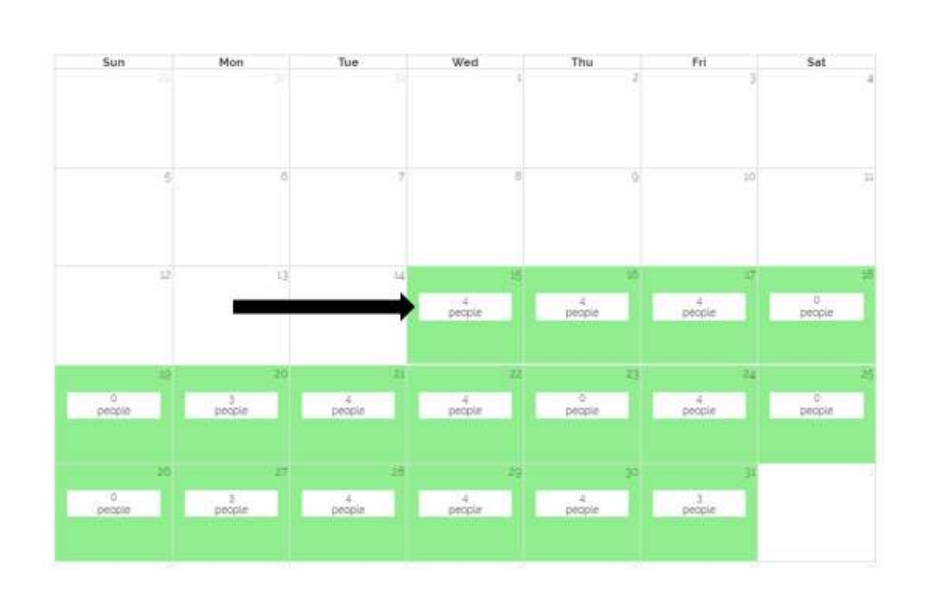

#### Ridership for January 2020

Vanpool: VO1395 - Charlie Coordinator

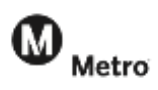

| Detours? Update<br>your travel time and                            | Vanpo<br>Confirm travel time/r   | iol: VO1395 - Charlie Coordinator<br>miles and select which riders rode in/out for | the day                                  |
|--------------------------------------------------------------------|----------------------------------|------------------------------------------------------------------------------------|------------------------------------------|
| distance to work and from work.                                    | Travel Time to Work<br>(minutes) | Travel Time from Work<br>(minutes)                                                 |                                          |
|                                                                    | Distance to Work (miles)         | 30<br>Distance from Work<br>(miles)                                                |                                          |
| ick <b>Save Ridership</b> if you are reporting<br>st for that day. |                                  | Select ALD                                                                         |                                          |
| ick <b>Save and Continue</b> if you are ready                      | Name<br>Passenger John<br>Rider  | Rode In / Out                                                                      | Click who rode to work in <b>Rode In</b> |
| annot report for future days.)                                     | Tracy McConnell<br>Rider         | 0 0                                                                                | and who rode<br>home in <b>Rode Ou</b> t |
| ick <b>Month View</b> to see an overview of                        | Passenger Patricia<br>Rider      | 0 0                                                                                |                                          |
| port for the month. Reported days                                  | Passenger Patrick<br>Rider       | 0 0                                                                                |                                          |

**STEP THREE** - Complete the **Ridership** log for each day the van was in use.

When you are on the **Month View** page, click the blue arrow <u>></u> below the calendar to enter your van expenses (i.e. fuel, cleaning, tolls, or parking – all expenses must be entered regardless of who pays them).

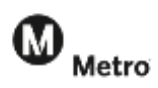

**STEP FOUR** – Enter your **Expenses** for the month. For fuel, you will also enter the total gallons of fuel purchased.

| Expense Type                                     | 1997)<br>1             | Expens<br>Vanpool | es for Janu<br>V01395 - Charlie Coordinate<br>e month Enter 17 for quantity for | iary 2020 |        |
|--------------------------------------------------|------------------------|-------------------|---------------------------------------------------------------------------------|-----------|--------|
|                                                  | Expense has been added |                   |                                                                                 |           |        |
| Fuel<br>Cleaning<br>Tolls<br>Parking<br>Cother   | Expense Type Guardity  | Total Cost        | Comments                                                                        |           | Add    |
|                                                  | Expense Type           | Quantity          | Total Cost                                                                      | Comments  |        |
| 🐨 Tip: Enter "1" in                              | Fuel<br>GA - Gaoctine  | 26.00             | 575.00                                                                          |           | Detete |
| quantity for all<br>expenses <u>except</u> Fuel. | Clearing               |                   | 5:500                                                                           |           | Geinte |

- a. Comments -add any comments that may be of assistance Metro Vanpool regarding your expenses.
- b. If you saved your entry and you made an entry error, click **Delete** to remove the entry and re-enter the expense (the system does not have the ability to edit an entry once it has been saved).
- c. Once you have entered all your **Expenses** for the current reporting month, continue to the **Ending Odometer** page by clicking **2**.

### **STEP FIVE** – Enter the **Ending Odometer** miles for the report month.

Click Edit to enter your ending odometer miles and confirm that your vehicle information is correct.

| Enter the odometer<br>miles taken when<br>the vehicle is parked | Filipport<br>Mismul | Ending O<br>Van<br>Click Est and enter the ending odometer | domete<br>sool V01395 - (<br>for the month if t | Charlie Coordinator   | y 2020<br>this list, contact us right away |
|-----------------------------------------------------------------|---------------------|------------------------------------------------------------|-------------------------------------------------|-----------------------|--------------------------------------------|
| at the home end on                                              |                     | Vehicle                                                    |                                                 | Start / End<br>Date   | Start / End<br>Odometer<br>(Miles)         |
| day of the month.                                               | East .              | ENTINTO 7074975<br>2020 Chevrolet                          |                                                 | 1/1/2020<br>1/31/2020 | 1520<br>0<br>Ino milesi                    |
|                                                                 |                     |                                                            | 0                                               | 0                     |                                            |

If more than one vehicle was assigned to you during a reporting month, complete the odometer information for the vehicle that was in your possession on the last day of the report month. If this report does NOT show the vehicle currently assigned to you, or if you were assigned a new or loaner vehicle on the last day of the reporting month, please email vanpool@metro.net.

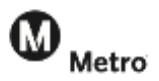

### Final Step – Submitting your monthly report.

When all Passenger Trips, Expenses, and Vehicle information have been reported and verified for the month, confirm the number of vehicles used during the reporting month, and confirm that the report information is complete and accurate.

a. Comments – Enter any comments about this reporting month, such as information regarding a vehicle change during the period.

|   | Submit:                                                                                                    |
|---|----------------------------------------------------------------------------------------------------|
| © | a confirm that my parameter has a correct, and that no additions or peteriors need to be made. All information in this report is consulete and correct. |
|   | (The same vehicle was used for this entire reporting period)<br>( Multiple vehicles were used during the course of this reporting period)               |

Before you click submit, use <u>c</u> to review your entries carefully and edit if necessary.

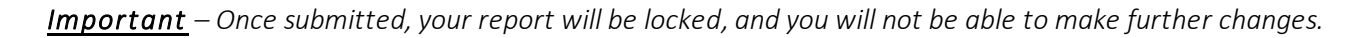

If you receive an error message and the System is unable to submit your report, please correct the errors noted. If you are having trouble correcting the errors, or if you submitted the report and then found that changes are required, contact Metro Vanpool to re-open your report at <u>vanpool@metro.net</u> or 213-922-7003. After correcting any errors, click **Submit**.

*Congratulations!* You have submitted your Metro Vanpool monthly vanpool report. You will receive an email from Metro Vanpool confirming receipt of the report. Metro Vanpool staff will review your report and may contact you with questions.